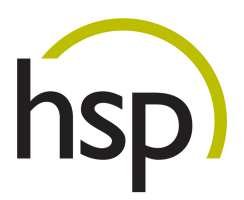

# Opti.Tax OEM

# Online Update Freischaltung

Kurzanleitung

## Inhaltsverzeichnis

| Inhaltsverzeichnis                       |   |
|------------------------------------------|---|
| AbbildungsverzeichnisI                   |   |
| I hspUpdate Modul                        | I |
| I.I hspUpdate                            | I |
| 1.2 Update aktivieren/deaktivieren       | 2 |
| 1.3 Release Notes anpassen               | 3 |
| 2 Release Notes in der E-Bilanz Software | 5 |

## Abbildungsverzeichnis

| Abbildung I: Update – Übersicht             |   |
|---------------------------------------------|---|
| Abbildung 2: Update aktivieren/deaktivieren | 2 |
| Abbildung 3: Release Notes anpassen         | 3 |
| Abbildung 4: Menü Hilfe -> Online Update    | 5 |
| Abbildung 5: Installation durchführen       | 5 |
| Abbildung 6: Release Notes                  | 6 |

## I hspUpdate Modul

Mit dieser Erweiterung des hsp OTRS Ticketsystems kann das Online Update freigegeben werden.

Zusätzlich können Sie für jede Version individuelle Release Notes hinterlegen.

### I.I hspUpdate

Sie erreichen das Freischaltungsmenü über den Menüpunkt hspUpdate des Ticketsystems.

Es erscheint folgende Ansicht:

| Tickets | Ticketvorlagen | Lizenz | Produkt-Infos | FAQ | hspUpdate |
|---------|----------------|--------|---------------|-----|-----------|

## Update - Online Update Freischaltung

| Optionen                                              |                             |
|-------------------------------------------------------|-----------------------------|
| Update                                                | Release Notes anpassen      |
| Online Update für die E-Bilanz Software freischalten. | Anpassen der Release Notes. |
|                                                       |                             |
| Login: hsp                                            |                             |
|                                                       |                             |
|                                                       |                             |

Abbildung I: Update – Übersicht

Wenn Sie auf "Update" klicken, können Sie die Version auswählen, die über das Online Update verfügbar sein soll.

#### I.2 Update aktivieren/deaktivieren

Sie können jederzeit das Online Update aktivieren oder deaktivieren.

WICHTIG: Es kann immer nur genau eine Version zurzeit Online geschaltet werden.

| hsp     | GmbH:W         | ebsei  | rvice |            |               | hsp                   |
|---------|----------------|--------|-------|------------|---------------|-----------------------|
| Tickets | Ticketvorlagen | Lizenz | FAQ   | nsplipdate | Einstellungen | hsp Reseller abmelden |

### Update - Online Update Freischaltung

| p   | ionen                                       |         |                         |           |   |             |
|-----|---------------------------------------------|---------|-------------------------|-----------|---|-------------|
| U   | pdate                                       |         | Release Notes a         | npasser   | n |             |
| 0   | nline Update für die E-Bilanz Software frei | schalte | n. Anpassen der Relea   | se Notes. |   |             |
| 00  | in hen                                      |         |                         |           |   |             |
| .05 | in. risp                                    |         |                         |           |   |             |
|     |                                             |         |                         |           |   |             |
| 1   | hsp Handels-Software-Partner GmbH           | hsp     | Web Application Version | 1.7.1     | • | deaktiviert |

Abbildung 2: Update aktivieren/deaktivieren

Wählen Sie die Version aus, die Sie freischalten möchten und klicken Sie auf die Schaltfläche "deaktiviert". Im Anschluss wir der Button nach links verschoben und das Online Update ist aktiviert.

Sofern Sie ein Online Update wieder deaktivieren möchten, klicken Sie auf "aktiviert", der Button wechselt nach rechts und das Update ist nicht mehr Online verfügbar.

Für jede Version können Sie individuelle Release Notes hinterlegen.

#### I.3 Release Notes anpassen

Als Standardvorgabe werden die von hsp freigegeben Release Notes für die jeweilige Version angezeigt und verwendet.

### Update - Online Update Freischaltung

| Optionen                   |                                                                                                    |                                                                                                    |     |
|----------------------------|----------------------------------------------------------------------------------------------------|----------------------------------------------------------------------------------------------------|-----|
| Update<br>Online Upda      | te für die E-Bilanz Software freischalten.                                                                                                    | Release Notes anpassen<br>Anpassen der Release Notes.                                                                                                    |     |
| Login: hsp                 |                                                                                                    |                                                                                                    |     |
| Versions:<br>Release Notes | 1.7.1                                                                                                    |                                                                                                    |     |
|                            | B I U S ×₂ × <sup>e</sup> J≡ :<br>■ ① ② Q bà <u>A</u> - Ø-<br>Format • Schriftart • Gr                                                                                      | E ⊞ +推   主 主 重   ∞ ∞ ↔ → 騨<br>I <sub>x</sub>   □ @ Quellcode Ω   X<br>r                                                                                                    | 1.1 |
|                            | Release v1.7.1<br>wir freuen uns Ihnen mitzuteilen, dass<br>Release sind wir im Nachgang der Ve<br>zudem weitere Verbesserungen vorge<br>Jahresendgeschäft und stehen Ihnen | s das Opti.Tax OEM Release 1.7.1 veröffentlicht wurde. Mit diesem<br>ersion 1.7 auf einige Partnerwünsche eingegangen und haben<br>enommen. Wir wünschen Ihnen ein erfolgreiches<br>I für Ihre Fragen und Anmerkungen jederzeit gerne zur Verfügung. | H   |
|                            | Download:<br><ebilanz tool=""> ist durch den Namen</ebilanz>                                                                                                    | Ihres Installers zu ersetzen.                                                                                                    |     |
|                            | http://www.iisp-soltware.de/download                                                                                                    |                                                                                                    |     |
|                            | Speichern                                                                                                    | Wiederherstellen                                                                                                    |     |

Abbildung 3: Release Notes anpassen

Falls Sie die Release Notes geändert und gespeichert haben, werden diese in der E-Bilanz Software angezeigt, wenn das Online Update für die Version aktiviert ist.

ACHTUNG: Klicken Sie den Button "Wiederherstellen!", dann werden Ihre individuellen Release Notes für diese Version gelöscht und durch die hsp Standard Release Notes ersetzt!

### 2 Release Notes in der E-Bilanz Software

Die Release Informationen werden in der E-Bilanz Software vor dem eigentlichen Update angezeigt.

Sie sehen den Ablauf in den folgenden Screenshots:

| Date | ei Projekt Ansicht Benutzer                                                                                                    | Hilf                                                                                                    | e)                                                                                                 |    |   |               |
|------|----------------------------------------------------------------------------------------------------|----------------------------------------------------------------------------------------------------|----------------------------------------------------------------------------------------------------|----|---|---------------|
|      | ע וווּאס ווּאס ווּאס ווּאס ווּאס ווּאס ווּאס ווּאס ווּאס ווּאס ווּאס ווּאס ווּאס ווּאס ווּאס ווּאס ווּאס ווּאס<br>שיינער איז איז איז איז איז איז איז איז איז איז | <b>1</b><br><b>1</b><br><b>1</b><br><b>1</b><br><b>1</b><br><b>1</b><br><b>1</b><br><b>1</b><br><b>1</b><br><b>1</b> | E-Bilanz Ratgeber (Stollfuß Verlag)<br>Video-Einführung<br>Inhalte<br>Online Support<br>Willkommen | F1 |   |               |
|      |                                                                                                    | -                                                                                                    | Updates installieren aus                                                                           | ×  | 8 | Dateisystem   |
|      |                                                                                                    | i                                                                                                    | Über                                                                                               |    | ۲ | Online-Update |

Abbildung 4: Menü Hilfe -> Online Update...

| Projekt-<br>verwaltung mit Spatten                       | Projektansicht<br>kurz Hilfe Handbuch<br>offnen Einführung                                                                                                    |
|----------------------------------------------------------|----------------------------------------------------------------------------------------------------|
|                                                          | Update installieren?                                                                                                    |
| E-Bilanz-<br>Interview-Modus                             | Control durch führen Ausschlassen Ansprech-<br>partner Support                                                                                                    |
| Bundes-<br>anzeiger<br>Bundesanzeiger<br>Interview-Modus | Bundesanzeiger-<br>Projekt anlegen                                                                                                    |
| AppStore                                                 |                                                                                                    |
|                                                          | AddOn Stollfuß-<br>Ratgeber © MiceFiler XBRL-App © Extended Reports © Immediate Comparison of the comparison of the compari |

Abbildung 5: Installation durchführen

Ggf. werden danach Lizenzinformationen angezeigt. (Es wird an dieser Stelle jedoch noch kein Update installiert.)

| Folgende Release Notes stehen für da                                                                                                    | s aktuelle Update zur Verfügung                                                                                                    |
|----------------------------------------------------------------------------------------------------|----------------------------------------------------------------------------------------------------|
| Release v1.7.1                                                                                                    |                                                                                                    |
| wir freuen uns Ihnen mitzuteilen,<br>Mit diesem Release sind wir im P<br>eingegangen und haben zudem w<br>erfolgreiches Jahresendgeschäft u<br>gerne zur Verfügung. | dass das Opti.Tax OEM Release 1.7.1 veröffentlicht wurde.<br>Nachgang der Version 1.7 auf einige Partnerwünsche<br>reitere Verbesserungen vorgenommen. Wir wünschen Ihnen ein<br>und stehen Ihnen für Ihre Fragen und Anmerkungen jederzeit |
|                                                                                                    |                                                                                                    |
| Download:                                                                                                    |                                                                                                    |
| Download:<br><i><ebilanz tool=""></ebilanz></i> ist durch den 1                                                                                                    | Namen Ihres Installers zu ersetzen.                                                                                                    |

#### Abbildung 6: Release Notes

Durch Betätigen der Schaltfläche "Fortsetzen", wird das Online Update gestartet. Als ersten werden Sie, wie bisher auch, aufgefordert eine Datensicherung zu erstellen. Danach erfolgt das eigentliche Update der E-Bilanz Software.